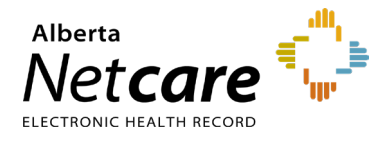

This quick reference provides instructions on customizing user preferences in Alberta Netcare Portal (ANP).

### **Updating Settings in My Details**

Access My Details via the clinical portal menu or **User Settings** in the global menu drop-down

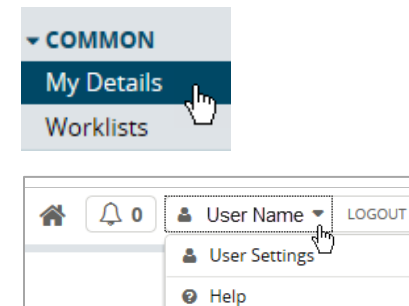

# **Basic Settings**

| My Details                  |                                                           |                     |                                            |            |                                                                                                    |
|-----------------------------|-----------------------------------------------------------|---------------------|--------------------------------------------|------------|----------------------------------------------------------------------------------------------------|
| Username<br>Roles I perform | training01<br>Change Password 1<br>Clinical1 2            |                     | Inactivity<br>Timeout<br>Groups I be<br>to | 3<br>elong | 2 hours V<br>Your maximum timeout is currently 2 hours.<br>Users, Receiving Provider Referrals, Unmask<br>Notifiable Results                                                                                  |
|                             | Update Preferences                                        | Discard Changes     |                                            |            |                                                                                                    |
| Users                       | This email address is for AHS IA                          | M updates and       |                                            |            | Please enter a regularly accessed email address.<br>This address is used for ANP Outage notifications,                                                                                                    |
| IAM email                   | notifications.<br>To change this email address, p<br>IAM. | lease login through |                                            |            | eReferral updates, Provider Notifications and as an<br>alternate for remote access expiry notifications. You<br>must log out of Alberta Netcare for an hour for your<br>email address change to be processed. |
| 0001003                     |                                                           | 4                   | Notification<br>email addre<br>Job Role    | ss         | do-not-reply-email@albertahealthservices.ca                                                                                                    |

### 1 Change Your ANP Password

In My Details, click the **Change Password** button below your user name and complete the fields in the pop-up window. Click **Change Password** when done.

Click Update Preferences to save changes.

For detailed instructions on how to change your ANP password, view the quick reference "Synchronize/Update Your Alberta Netcare and PIN/PD passwords."

#### 2 View Alberta Netcare User Role

Your Alberta Netcare user role defines your permission level. View the **Roles I perform** box in the upper-left corner to identify your ANP user role.

#### 3 Update Length of Inactivity Timeout

The default ANP inactivity timeout setting is thirty minutes.

- **a** Locate "Inactivity Timeout" to the right of your username, and click the drop-down arrow to reveal the list of options.
- b Select the desired timeout duration. Scroll to the bottom of the page, then click Update
  Preferences to save changes.

### 4 Update Notification Email Address

Enter a regularly accessed email address to receive important ANP notifications.

Click Update Preferences to save changes.

### **Clinical Documents**

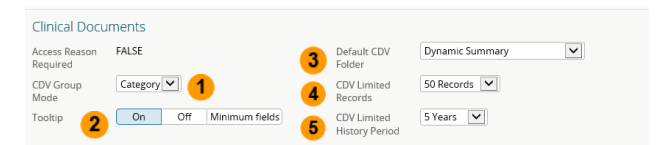

1 Change Clinical Document Viewer (CDV) Mode

Select a different **CDV Group Mode** option using the drop-down list. (Default is "Category")

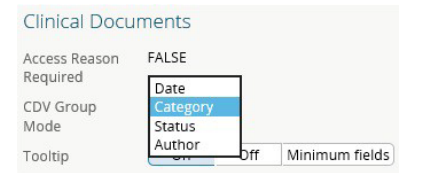

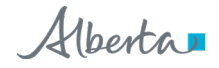

| Viewing<br>Option | Description                                                                                                    |
|-------------------|----------------------------------------------------------------------------------------------------|
| Category          | This is the default sort option. Lab<br>categories display alphabetically<br>followed by the transcribed report<br>categories.                                                                                  |
| Date              | Displays results by date. Documents<br>are grouped by their observation<br>date/time (last 24 hours, last week,<br>last month, last 12 months and all<br>previous).                                             |
| Status            | Sorts by lab results displaying<br>abnormal or critically abnormal<br>results, followed by all other results.<br>Transcribed reports are grouped by<br>facility and sorted alphabetically<br>following results. |
| Author            | Alphabetically groups documents<br>under the last name of the physician<br>who originally ordered the test.                                                                                                    |

#### 2 Change CDV Tooltip

Set tooltip preference by adjusting the following:

**On**: Displays the full tooltip (default setting)

**Off**: CDV toolbox will not be present. The ability to mark as unread is also turned off with this option.

**Minimum fields**: Displays title, date, and enables the read/unread functionality

TIP If you wish to see the authoring provider or facility in Consultation folder reports, leave tooltips on.

#### 3 Change Default CDV Folder

Set using the drop-down list. Select the folder that should automatically open. (Default = Dynamic Summary)

|             | Dynamic Summary |
|-------------|-----------------|
| Default CDV | Blood Bank      |
| Folder      | Blood Gases     |
|             | Blood Products  |
|             | Chemistry       |
|             | Congulation     |

#### 4 Change CDV Limited Records

Set using the drop-down list, select a different number of records to display in Limited Documents view. (Default is 100 records)

#### 5 Change CDV Limited History Period

NOTE Tooltips on graphs will always display regardless of setting.

Set using the drop-down list, select a different history period from Limited Documents view. (Default is 2 years)

|                | 6 Months<br>1 Year |
|----------------|--------------------|
| CDV Limited    | 2 Years            |
| History Period | 3 Years            |
| -              | 5 Years            |

Scroll to the bottom of the page, then click **Update Preferences** to save changes.

### Health Services Catalogue (HSC)

| Health Service | es Catalogue |  |
|----------------|--------------|--|
| Preferred Zone | North        |  |
|                | Edmonton     |  |
|                | Central      |  |
|                | Calgary      |  |
|                | South        |  |

**Change Preferred Zone**: The HSC contains information about available providers, specialties, subspecialties, and reasons for referral or facilities within provincial zones. Your referral zone filter default is based on the **preferred zone** set in My Details.

Scroll to the bottom of the page, then click "**Update Preferences**" to save changes.

#### Lab

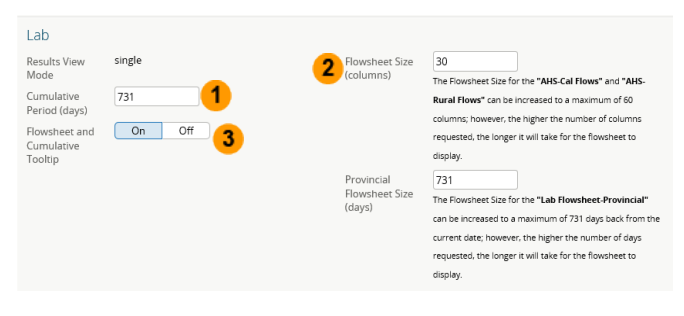

#### 1 Change Cumulative Result

The default period for cumulative results within ANP is 180 days.

#### 2 Change Flowsheet Size

The default **column** setting for each flowsheet column is 30 test results.

#### 3 Change Flowsheet and Cumulative Tooltip

Set **tooltip** preference by adjusting the following:

On: Displays tooltip (default setting) Off: Tooltip will not be present

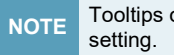

Tooltips on graphs will always display regardless of

#### Change the Default Lab Results Displayed 4

You can highlight the number currently displayed in the Provincial Flowsheet Size (days) box and type a new number up to 731.

| Provincial     | 731                   |                                   |
|----------------|-----------------------|-----------------------------------|
| Flowsheet Size | The Flowsheet Size fo | r the "Lab Flowsheet-Provincial"  |
| (days)         | can be increased to a | maximum of 731 days back from the |
|                | current date; howeve  | r, the higher the number of days  |
|                | requested, the longer | it will take for the flowsheet to |
|                | display.              |                                   |

Scroll to the bottom of the page, then click Update Preferences to save changes.

## Patient Search

### Change Default Patient Identifier Type

Set using the drop-down list, select the preferred default patient identifier.

| Patient Search  |                                        |    |           |
|-----------------|----------------------------------------|----|-----------|
| Default Patient | PHN / ULI                              | K  | $^{\sim}$ |
| ldentifier      |                                        | 6  |           |
|                 | Alberta Hospital (AHE) MRN             |    |           |
|                 | Fort Sask Health (FSH) MRN             |    |           |
|                 | Grey Nuns/Edmonton General (GNH/EGH) M | RN |           |

Scroll to the bottom of the page, then click Update Preferences to save changes.

### PIN

| PIN                                                  |                     |                      |           |             |   |                                               |                                |
|------------------------------------------------------|---------------------|----------------------|-----------|-------------|---|-----------------------------------------------|--------------------------------|
| Medication<br>Profile Default<br>Time Frame          | 1 month             | 6 Months             | 12 months | All History | 1 | Medication<br>Profile Default<br>Profile Type | Summary Report Detailed Report |
| Medication<br>Reconcilation<br>Default Time<br>Frame | 1 month<br>6 Months | 2 months<br>12 month | 3 months  | 4 months    | 2 |                                               |                                |

- **Change the Medication Profile Default Time** 1 Frame and Profile Type
  - Select the preferred historical data timeline. а (Default = 6 months)
  - b Choose Summary Report or Detailed Report. Summary Report includes last dispense only (default setting). Detailed report includes all dispenses.

Scroll to the bottom of the page, then click С Update Preferences to save changes.

#### **Change BPMH Form Medication Reconciliation** 2 **Default Time Frame**

Select the preferred time frame for the Med Rec form. (Default Setting = 6 months)

Scroll to the bottom of the page, then click **Update** Preferences to save changes.

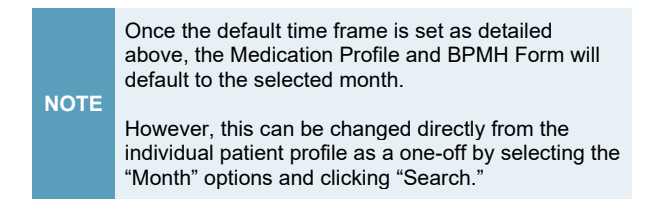

### PIN/PD

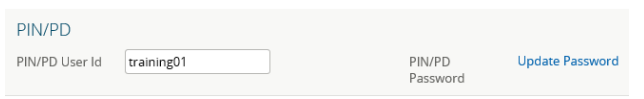

### Synchronize PIN/PD and ANP Passwords -

Depending on your user role, you may also have access to the Pharmaceutical Information Network (PIN) and/or Person Directory (PD) applications from within ANP.

For detailed instructions on how to synchronize your passwords, view the quick reference, Synchronize ANP and PIN/PD Passwords.

NOTE The PIN/PD user ID is also referred to as the "ANP user ID."

### **eReferral Settings**

If you have access to the eReferral menu and My Referrals menu items, you can create/submit eReferral requests. Before you submit a request, your provider information must be completed in My Details.

For detailed instructions on updating "Referring Provider Referrals/Referring Provider On Behalf Of," view the quick reference Referring/Referring On Behalf: How to Update My Details to Submit a Referral.

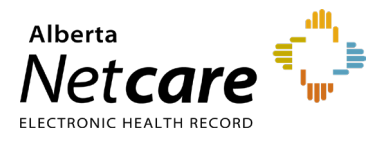

### **My Patient Layout Configurations**

**My Patient Layout** serves as the landing page when accessing a patient's record. By default, it provides a snapshot of the patient's demographic information.

a To update the layout to suit your workflow, click **Configure Layout**.

| Clinical Documents        October     October       Showing     All     Mark All As Read                                                                                                    | Patient Demograp                                                                              | phics                                                   |                      |               |  |
|----------------------------------------------------------------------------------------------------|-----------------------------------------------------------------------------------------------|---------------------------------------------------------|----------------------|---------------|--|
| Group By Category Sort By Date                                                                                                    | BASHAW, A                                                                                     | lix Jeff                                                |                      |               |  |
|                                                                                                    | Date Of Birth                                                                                 | 06-Dec-1979                                             | Home Phone           | (780)555-1234 |  |
| Read Unread                                                                                                    | Age                                                                                           | 44 years                                                | Work Phone           | (780)555-4321 |  |
| My Patient Layout                                                                                                    | Sex                                                                                           | M                                                       | Cell/Alternate Phone | 5874440000    |  |
| Recalcular / Cane Plan Referrals - In Progress (22 / 39) Referrals - In Progress (22 / 39) Referrals - Completed/Canceled (7 / 8) Chemistry (14) Hematology (2) Microbiology (2) Community Reports (1) ECG/Echocardiograms (MAZ) (3) Emergency Records (1) | Eligibility Start Date                                                                        |                                                         |                      |               |  |
|                                                                                                    | Note: Future-dated and blank eligibility start dates should be confirmed in Person Directory. |                                                         |                      |               |  |
|                                                                                                    | Address (Primary)                                                                             | 11129 92 Street, Grande Prairie,<br>AB, CANADA, T8S 1P6 |                      |               |  |
|                                                                                                    | AH Address (Mailing)                                                                          | 16108 78a Ave, Grande Prairie,<br>AB, CANADA, T8R 3G3   |                      |               |  |
|                                                                                                    |                                                                                               |                                                         | Print Data In        | quiry More    |  |
|                                                                                                    | Configure Layout                                                                              |                                                         |                      |               |  |

**b** Select from the list to add the desired windowlet.

| Default Homepage                  | ~     |
|-----------------------------------|-------|
|                                   |       |
| Audit Warning                     |       |
| Book Appointment List             | - 1   |
| CDT Follow up List                | - 1   |
| Chart Deficiencies                | - 1   |
| Default Homepage                  | - 1   |
| Disease Management Worklist       | - 1   |
| Dynamic Patient Summary Welcom    | ne    |
| Patient Event History             |       |
| Immunization History              |       |
| Cardiology                        | - 1   |
| Diabetic                          |       |
| Warfarin                          |       |
| Diabetic                          |       |
| Medication Profile                |       |
| BPMH Form - Medication Reconcilia | ation |
| My Care Group                     |       |
| My Care Unit                      |       |
| My Care Units                     |       |
| My Patients                       | -     |

c Add additional windowlets by clicking **New Section to the Right** or **New Section Below**. To remove a windowlet click '**x**'.

| Default Homepage         | <b>v</b> 🛞 |
|--------------------------|------------|
| New Section to the Right |            |
| New Section Below        |            |
|                          |            |

**NOTE** These changes will apply to all patient records.

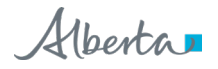